# 相关环境:

使用软件[]Dism++

PXE版本要求: 3.2及以上

配置文件名[]InstallConfig

适用环境[]Windows预安装环境2008(64位)[]WinPe2008[]

资源下载: <u>https://console.apayun.com/product/download</u>

下载中心

| 选择产品:     | ZKEYS物理机控制器      |         | V                                |                     |    |
|-----------|------------------|---------|----------------------------------|---------------------|----|
| 文件名       |                  | 文件大小    | MD5值                             | 发布时间                | 操作 |
| PE镜像 win2 | 2008pe_amd64.iso | 259.93M | 7bdb550b25ea729daf4b3cc6bca94fc4 | 2019-11-26 10:15:26 | 下载 |

## 下载解压后,获得相关资源,如下图

| 名称 ^                  | 修改日期            | 类型          | 大小         |
|-----------------------|-----------------|-------------|------------|
| 🥳 Dism++хб4.exe       | 2019/6/7 14:12  | 应用程序        | 1,159 KB   |
| 🥵 Dism++x86.exe       | 2019/6/7 14:11  | 应用程序        | 863 KB     |
| InstallConfig         | 2019/7/22 18:39 | 文件          | 1 KB       |
| 🚭 win2008pe_amd64.iso | 2019/7/22 11:21 | UltraISO 文件 | 280,878 KB |

- 注意: 若使用默认域名install.apayun.local 可以直接使用这个PE
- 注意: 若使用IP地址的,则需要把这个域名修改为IP地址

## 制作步骤

#### 1、打开镜像

使用UltraISO.exe打开PE镜像,镜像文件结构如下

| 光盘目录: 可引导光盘 📝                                    | 🍠 🗙 📂 🗔  🚷 🏶 🎁 路径: 🖉 | /SOURCES                   |                           |
|--------------------------------------------------|----------------------|----------------------------|---------------------------|
| CD_ROM<br>DOOT<br>DOOT<br>DOOT<br>DOT<br>SOURCES | 文件名<br>BOOT. WIM     | 大小 类型<br>208,725 KB ₩IM 文件 | 日期/时间<br>2018—10—16 19:43 |

## 2、设定目录

在D盘中创建PE文件夹,D:\PE为自定义目录,可请根据实际情况修改 在PE文件夹中创建boot文件夹 将BOOT.WIM拖动到和PE文件夹内

| 本地磁盘 (D:) → PE →      |   |
|-----------------------|---|
| 共享 🔻 新建文件夹            |   |
| 名称 🔺                  | 1 |
| 퉬 boot<br>📄 BOOT. WIM | : |

## 3、使用Dism++ 挂载镜像

- 在资源包中,根据当前系统用管理员权限打开Dism++64.exe或Dism++32.exe
- 如下图

文件(F) 恢复功能(R) 选项(O) 帮助(H)

| *Windows 10 专业版 x64<br>C:<br>本地硬盘<br>准备就绪 |  |                                       |                                   |                                       |                   |
|-------------------------------------------|--|---------------------------------------|-----------------------------------|---------------------------------------|-------------------|
| 常用工具                                      |  |                                       |                                   |                                       |                   |
| 空间回收                                      |  |                                       |                                   |                                       |                   |
| 启动项管理                                     |  |                                       |                                   |                                       |                   |
| Appx管理                                    |  | +<br><u>+</u><br>⊥Dism + +            |                                   |                                       |                   |
| 工具箱                                       |  | 大丁DISIN++<br>Dism++由大学时               | 期几个强迫症晚期患者打造,                     | 追求最强功能、极致绿色、极小身                       | 时。Dism++可以说是      |
| 控制面板                                      |  | GUI版,但是并不<br>比微软自带的Disn               | 依赖Dism, 直接基于更底层的<br>n拥有更好的兼容性以及更加 | 的CBS(Component Based Servic<br>轻巧的体积。 | ing Reference)。因此 |
| 系统优化                                      |  | ₩蒸方式                                  |                                   |                                       |                   |
| 驱动管理                                      |  | 1000000000000000000000000000000000000 | 00群                               | 邮箱                                    |                   |
| 程序和功能                                     |  | EN 1994                               | ्र्य्यम <sup>™</sup>              | HELE                                  |                   |
| 可选功能                                      |  | 帮助与支持                                 |                                   |                                       |                   |
| 更新管理                                      |  | 初雨开源                                  | 问题反馈                              | 帮助文档                                  |                   |
| 部署功能                                      |  | 致谢                                    |                                   |                                       |                   |
| 文件关联                                      |  | 翻译人员                                  | 赞助名单                              | 第三方库                                  |                   |
| 预应答                                       |  |                                       |                                   |                                       |                   |
|                                           |  |                                       |                                   |                                       |                   |

■操作路径:文件->挂载映象,如下图

#### 🗬 Dism++x64 10.1.1000.100 Bios Firmware

| 文件 | :(F) | 恢复功能(R)   | 选项(O) | 帮助(H)        |     |                   |
|----|------|-----------|-------|--------------|-----|-------------------|
|    | 释放   | (映像       |       | Ctrl+N       |     |                   |
|    | 挂载   | 詇像        |       | Ctrl+Shift+N |     |                   |
|    | 添加   | 路径        |       |              |     |                   |
|    | 打开   | 映像文件      |       | Ctrl+O       |     |                   |
|    | 保存   | 映像        |       | Ctrl+S       |     |                   |
|    | 另存   | 为映像       |       | Ctrl+Shift+S |     |                   |
|    | 卸载   | 泱像        |       | Delete       |     |                   |
|    | WIN  | /<>ESD/S\ | MM    |              |     |                   |
|    | ESD  | >ISO      |       |              |     | 关于Dism-           |
|    | ESD  | 解密        |       |              | Ai. | Dism++由大          |
|    | 重新   | 截入        |       |              |     | GUI版,但是<br>比微软自带的 |
|    | 取消   | 任务        |       | Ctrl+Break   |     | 联系中书              |
| -  | 驱动管  | き理        |       |              |     | 東京ノル              |
| ł  | 程序和  | 和功能       |       |              |     | 自力网站              |

■ 选择镜像和目录,如下图

| 名称             | 值                     |      | ^ |
|----------------|-----------------------|------|---|
| 映像名称           | Windows PE 3.0        |      |   |
| 映像说明           | Windows PE 3.0        |      |   |
| 显示名称           | Windows PE 3.0        |      |   |
| 显示说明           | Windows PE 3.0        |      |   |
| 映像标志           | Windows PE            |      |   |
| 系统体系           | x64                   |      |   |
| 创建日期           | 2019/9/12 15:04:57    |      |   |
| 展开空间           | 665 MB                |      |   |
| <u> 经给监</u> 本  | 6 1 7600 16385        |      | * |
| 日标映像・          | 1:Windows PE 3.0(可自动) |      | ~ |
|                |                       |      |   |
| D:\PE\BOOT.WIM |                       | ~ 浏5 | Ð |
| D:\PE\boot     |                       | ~ 测  | 5 |
|                |                       |      |   |

# 4、配置安装文件

■ 挂载镜像点击打开会话后,会把BOOT.WIM里面的内容挂载到D:PEboot,如下图

| *Windows 10 专业版 x64<br>C:<br>本地硬盘<br>准备就绪 | Windows PE 3.0 x64<br>D:\PE\boot<br>挂载映像<br>准备就绪 |                                  |                                   |
|-------------------------------------------|--------------------------------------------------|----------------------------------|-----------------------------------|
| 常用工具                                      |                                                  |                                  |                                   |
| 空间回收                                      | 刚刚挂载镜像,                                          | 需要点击 <b>"</b> 打升                 | 干会话"                              |
| 启动项管理                                     |                                                  |                                  |                                   |
| 工具箱                                       | ¥∓Dicm++                                         |                                  |                                   |
| 控制面板                                      | Dism++由大学时期                                      | 肌几个强迫症晚期患者打造,;                   | 追求最强功能、极致绿色、极                     |
| 系统优化                                      | GUI版,但是并不能<br>比微软自带的Dism                         | &赖Dism,直接基于更底层的<br>拥有更好的兼容性以及更加够 | ]CBS(Component Based Se<br>亞巧的体积。 |
| 驱动管理                                      | 1 1000 1000 1000 1000 1000 1000 1000 1           |                                  |                                   |
| 程序和功能                                     | 直方网站                                             | 00群                              | 邮箱                                |
| 更新管理                                      | HAD FISH                                         |                                  | HETH                              |
| 区域和语言                                     | 帮助与支持                                            |                                  |                                   |
| WinPE命令                                   | 初雨开源                                             | 问题反馈                             | 帮助文档                              |
| 部署功能                                      | 致谢                                               |                                  |                                   |
| 文件关联                                      | 翻译人员                                             | 赞助名单                             | 第三方库                              |
| 预应答                                       |                                                  |                                  |                                   |

■ 修改PE镜像制作相关工具的InstallConfig[]把文件内的域名修改为自定义域名,如下图

🥘 InstallConfig - 记事本 文件(F) 编辑(E) 格式(O) 查看(V) 帮助(H) { "PxeURL" : "http://install.zkeys.local:2333/reinstall", "downloadUrl" : "http://install.zkeys.local:80/reinstall", "GetInfo" : "http://install.zkeys.local:2333/reinstall", "UpdataProgress" : "http://install.zkeys.local:2333/reinstall", "ReportLog" : "http://install.zkeys.local:2333/reinstall" } (注意:还在使用3.2以下版本需要把这里改为IP]

- •特别注意如果不采用DNS模式,这里的域名需要修改为内网IP
- 将InstallConfig文件覆盖到 D:PEbootWindowsSystem32 目录下

#### 5、安装阵列卡驱动(无阵列卡可忽略)

■ 操作路径[]Dism++->控制面板->驱动管理->添加驱动

| ở Dism++x64 10.1.1000.100                 | Bios Firmwa | are                                              |     |    | _    |   |       | × |
|-------------------------------------------|-------------|--------------------------------------------------|-----|----|------|---|-------|---|
| 文件(F) 恢复功能(R) 选项(O)                       | 帮助(H)       |                                                  |     |    |      |   |       |   |
| *Windows 10 专业版 x64<br>C:<br>本地硬盘<br>准备就绪 |             | Windows PE 3.0 x64<br>D:\PE\boot<br>挂载映像<br>准备就绪 |     |    |      |   |       |   |
| 常用工具                                      | 温馨提示        | : 删除关键驱动可能导致计算机无                                 | 法启动 | b  |      |   |       |   |
| 空间回收<br>启动项管理                             | ▶ □ 网络      | 各适配器                                             |     |    |      |   |       |   |
| 工具箱                                       |             |                                                  |     |    |      |   |       |   |
| 控制面板                                      |             |                                                  |     |    |      |   |       |   |
| 系统优化                                      |             |                                                  |     |    |      |   |       |   |
| 驱动管理                                      |             |                                                  |     |    |      |   |       |   |
| 程序和功能                                     |             |                                                  |     |    |      |   |       |   |
| 更新管理                                      |             |                                                  |     |    |      |   |       |   |
| 区域和语言                                     |             |                                                  |     |    |      |   |       |   |
| WinPE命令                                   |             |                                                  |     |    |      |   |       |   |
| 部署功能                                      |             |                                                  |     |    |      |   |       |   |
| 文件关联                                      |             |                                                  |     |    |      |   |       |   |
| 预应答                                       |             |                                                  | ]   |    |      |   |       |   |
|                                           | 🗌 显示内置      | 锡区动                                              |     | 全选 | 导出驱动 | Ř | 泰力吗区云 | 边 |
|                                           |             |                                                  |     |    |      |   |       |   |

- 点击添加驱动,找到驱动文件夹,选择该文件夹则可,会自动安装
- 6、使用Dism++ 保存映像
  - 操作路径: 文件->保存映像
  - 直接保存,保存的镜像是前面挂载的镜像

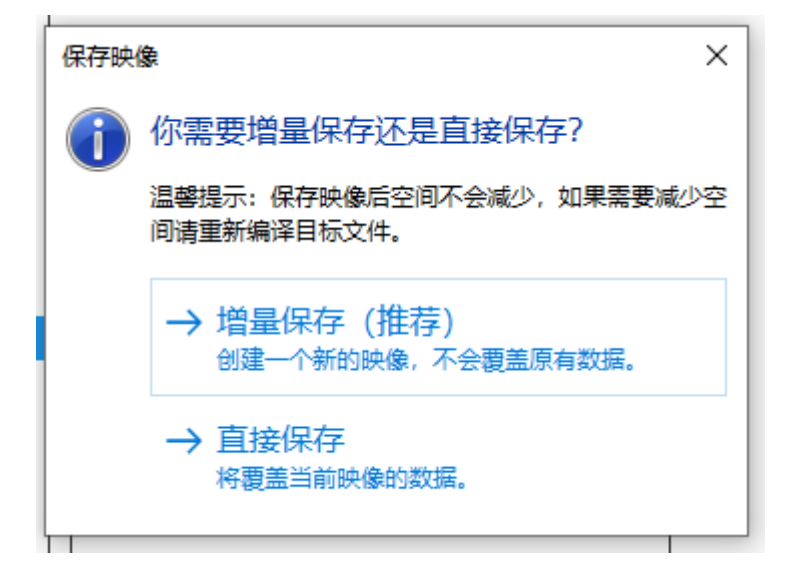

## 7、使用Dism++ 卸载映像

■ 操作路径: 文件->卸载映像

# 8、 镜像拖入到ISO文件

将更新后的BOOT.WIM文件替换PE镜像中的BOOT.WIM[]使用UltraISO可直接拖动),保存。

| □ ↓ + 计算机 · 本地磁盘 (D:) · PE · |                |                        |                   |                           |                       |                                |  |  |
|------------------------------|----------------|------------------------|-------------------|---------------------------|-----------------------|--------------------------------|--|--|
| 177 新建                       | 文件夹            |                        |                   |                           |                       |                                |  |  |
| <b>蔵</b> 夹                   | 名称 🔺           |                        | 修改日期              | 类型                        | 大小                    |                                |  |  |
| ▽载                           | 퉬 boot         |                        | 2019/5/28 20:22   | 文件夹                       |                       |                                |  |  |
|                              | BOOT. WIM      |                        |                   |                           | 220,403 KB            |                                |  |  |
| 就近访问的位置                      |                |                        |                   |                           |                       |                                |  |  |
| 🚱 UltraISO (j                | 试用版) - C:\Vser | s\Administrator\Deskto | p\win2008pe_amd64 | .iso                      |                       | _ 🗆 🗙                          |  |  |
| 迎 文件(3) 操作(                  | A) 启动(B) 工具(T  | ) 选项(0) 帮助(H)          |                   |                           |                       |                                |  |  |
| 원 🗋 🤌 - 🕭                    |                | 🖞 🔬 🤐 ( ) 大小总计:        | 245MB             | 37% of 650MB -            | 405MB free            |                                |  |  |
| ご 光盘目录:                      | 可引导光盘 🕗        | 路径: /SOURCES           |                   |                           |                       |                                |  |  |
|                              |                | <u>文件名</u>             | 218.814           | <u>-小 类型</u><br>KB WIM 文件 | <u>日期/日</u><br>2019-0 | <u>村间 LB</u><br>5-20 10:48 15: |  |  |
| FONTS                        | :              |                        |                   |                           |                       |                                |  |  |
| 2 EFI<br>BOOT                | 者              | <br>損文件                |                   |                           | ×                     |                                |  |  |
|                              | SOFT           |                        |                   |                           |                       |                                |  |  |
| SURCES                       |                | 已存在文1年: /SOURCES/F     | 300T. WIM         |                           |                       |                                |  |  |
|                              |                | 大小: 218814 KB          | 日期/时间::           | 2019-05-20 10:48:37       |                       |                                |  |  |
|                              |                | 替换为: D:\PE\BOOT        | . WIM             |                           | 1                     |                                |  |  |
|                              |                | 大小: 220403 KB          | 日期/时间::           | 2019-05-28 20:22:52       |                       |                                |  |  |
|                              |                |                        |                   |                           |                       |                                |  |  |
| 本地目录:                        |                |                        |                   | 部否 取消                     |                       | +>>                            |  |  |
| □ 〒 我的电脑<br>● ● ● 我的ISOS     | て档             |                        |                   |                           | 日期/旧                  | <u>18</u>                      |  |  |
| 田 1 我的文档                     |                |                        |                   |                           |                       |                                |  |  |

将pe镜像上传到PXE服务器的/data/ZkeysResource/os/winpe目录下

部署完成!